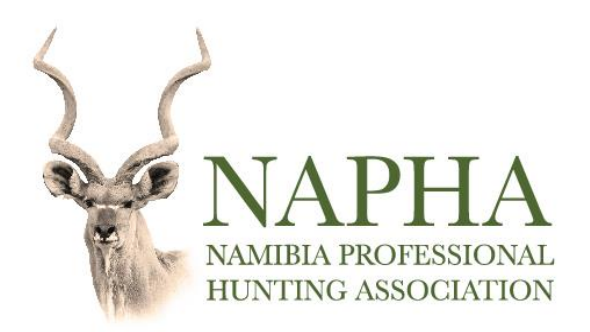

## Step-by-step guide for the Namibian Visa on Arrival Online Application

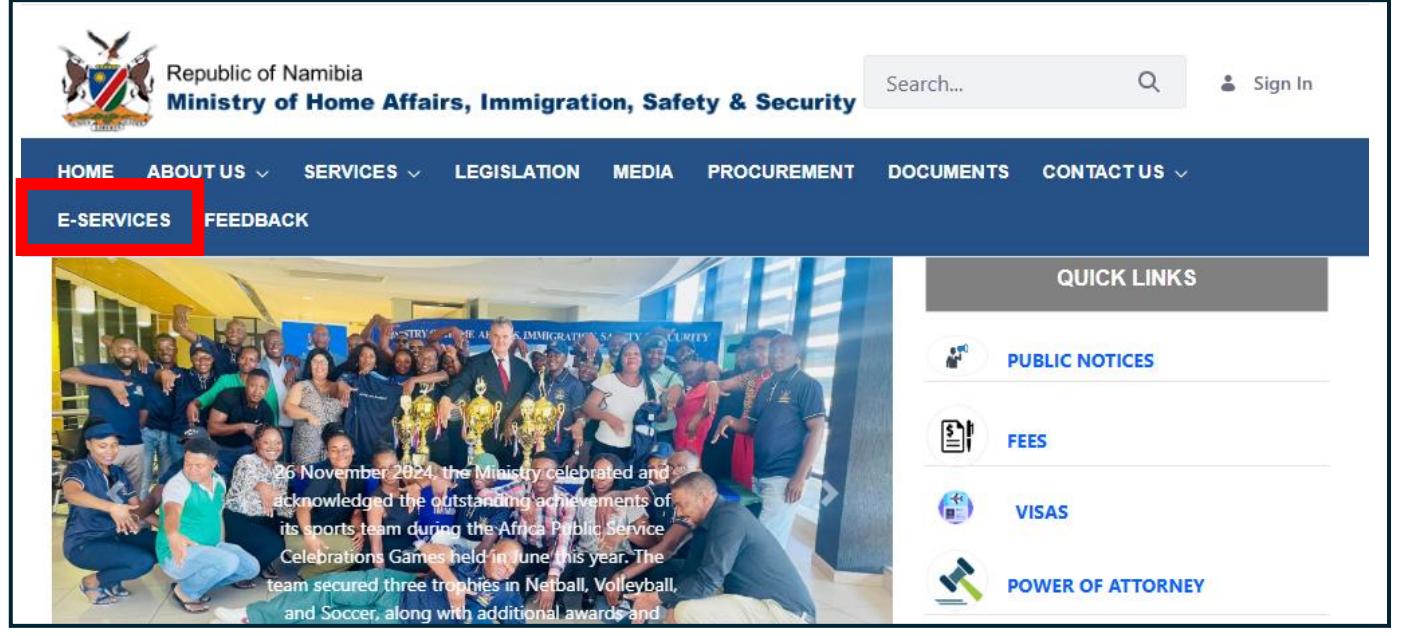

1. To apply for the **Visa on Arrival** of the Namibian Ministry of Home Affairs, Immigration, Safety and Security online, visit <a href="https://mha.gov.na/home">https://mha.gov.na/home</a> and click on "E-Services" on the homepage.

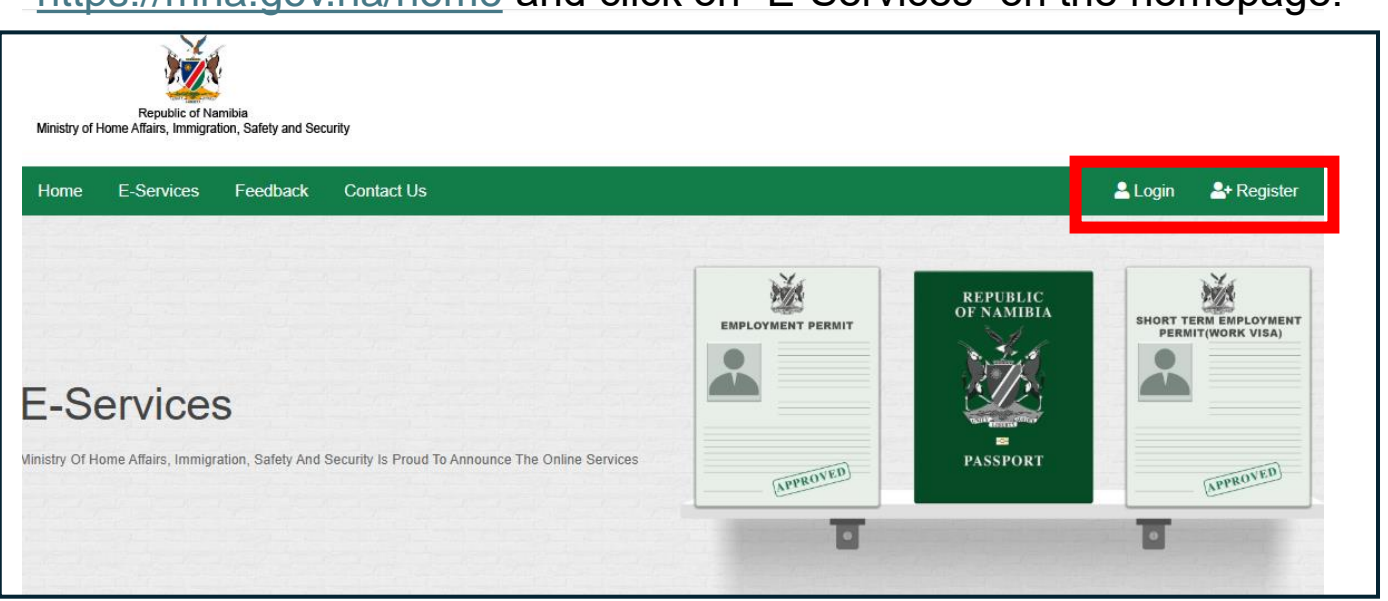

2. Before continuing, register or log in on the E-Service site.

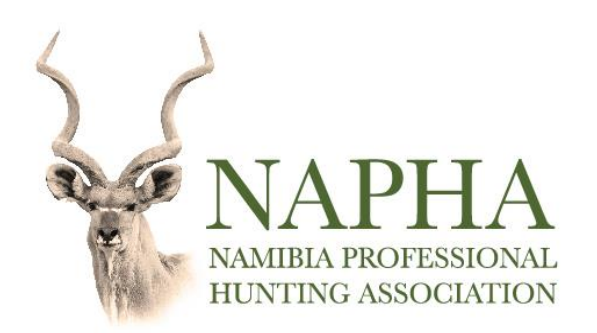

2

| Conta    |                                      |   |
|----------|--------------------------------------|---|
| ou Can   | Choose To Apply For Visa On Arrival. |   |
| l Pleas  | Sign In                              | × |
| o Call I | E-Mail                               |   |
|          | Password                             |   |
|          | Remember Me                          |   |
|          | Login                                |   |
| nents    | <b>G</b> Sign in with Google         |   |
|          | Forget Password ? Click Here         |   |
|          | Don't Have An Account ? Create One   |   |
|          |                                      |   |

3. You can either register or log in via Google or create your own account.

|                                    | E-Services                                                                                                    |                                        |
|------------------------------------|----------------------------------------------------------------------------------------------------|----------------------------------------|
| Passport<br>Apply For Passport     | Short Term Employment Permit (Work<br>Visa) Up To 6 Months<br>pply For Short Term Employment Permit<br>Work Visa) | Holiday Visa<br>Apply For Holiday Visa |
| ID<br>Apply For ID<br>Apply For ID | /isa On Arrival<br>pply For Visa On Arrival                                                                       |                                        |

4. After logging in, select the "VISA ON ARRIVAL" option on the E-Services page.

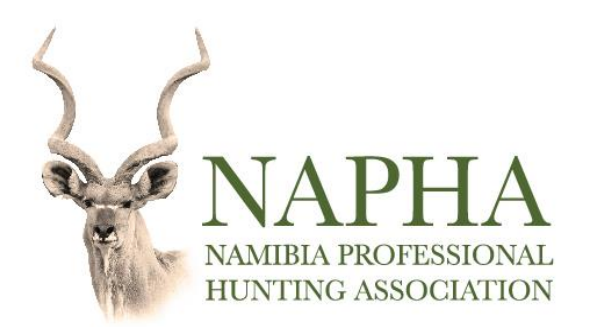

| Home E-Services Feedback Contact Us                                |                                                  | 💄 Login 🛛 💄 Register |
|--------------------------------------------------------------------|--------------------------------------------------|----------------------|
| Visa On Arrival                                                    |                                                  |                      |
| Apply up to 30 days of Visa on Arrival.                            |                                                  |                      |
| Welcome To Our Options Of Visa Services. Here You Can Choose T     | io Apply For Visa On Arrival.                    |                      |
| If You Have Any Queries Regarding Visa On Arrival Please Feel Free | e To Call Us At +26481 951 0128/ +26481 951 0186 | VISA ON ARRIVAL      |
| For Any Other General Queries Please Feel Free To Call Us At +264  | 481 951 0599/ +26481 951 0507/ +26481 9510371    |                      |
| Online Application                                                 | Secure Payment                                   |                      |
| Secure Application Online                                          | 100% Secure Payment                              |                      |
| Tracking                                                           |                                                  |                      |
| Follow Up Your Application Status                                  |                                                  |                      |
| Download Fact Sheet - Visa Requirements To Nami                    | bia                                              | APPROVED             |
| To Create A New Visa On Arrival Application                        |                                                  | A1                   |
| New Visa on Arrival Application                                    |                                                  |                      |

## 5. Select the "New Visa on Arrival Application" option.

## 6. Fill in the online application form.

Munich

| APPLICATION FOR A VISA ON ARRIVAL                  |                               |                   |                   |   |
|----------------------------------------------------|-------------------------------|-------------------|-------------------|---|
| PARTICULARS OF APPLICANT'S                         |                               |                   |                   |   |
| First Name *                                       | Surname *                     |                   | Previous Surnames |   |
| Jane                                               | Douw                          |                   | Smith             |   |
| Marital Status *                                   |                               |                   |                   |   |
| Married                                            | ~                             |                   |                   |   |
| Gender *                                           |                               | Date Of Birth *   |                   |   |
| Female                                             | ~                             | 07/06/2000        |                   |   |
| Country Of Birth *                                 |                               | Place Of Birth *  |                   |   |
| Germany                                            | ~                             | Munich            |                   |   |
| Citizenship (The Passport You Currently Hold And U | Ising For Applying This Visa. | Passport Number * |                   |   |
| Only The Countries Listed Are Allowed To Apply For | Visa On Arrival)              | xyz12445ffs       |                   |   |
| Germany                                            | Ť                             |                   |                   |   |
| Place Of Issue *                                   |                               |                   |                   | 3 |

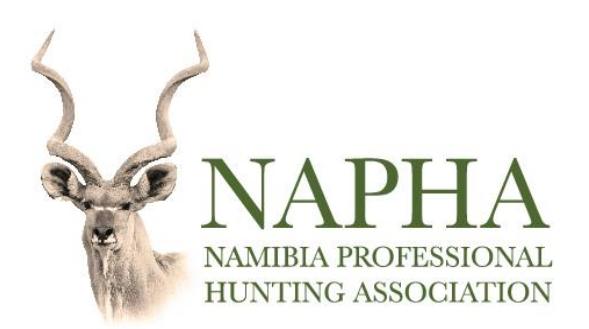

| Date Of Issue *                                    | Date Of Expiry * |            |   |
|----------------------------------------------------|------------------|------------|---|
| 08/01/2025                                         |                  | 07/01/2035 |   |
| Passport Valid For Travel *                        |                  |            |   |
| Yes                                                |                  |            | ~ |
| What Is The Purpose Of Travel *                    |                  |            |   |
| Holiday/Tourism/Recreations                        |                  |            | ~ |
| APPLICANT'S TRAVEL DETAILS                         |                  |            |   |
| Will You Have Money On Arrival In Namibia *        |                  |            |   |
| Yes                                                | ~                |            |   |
| Amount N\$ *                                       |                  |            |   |
| 15000.00                                           |                  |            |   |
| Will You Be In Possession Of Onwards/Return Ticket |                  |            |   |
| Yes                                                | ~                |            |   |
| Ticket/Booking Reference Number *                  |                  |            |   |
| kjnjdflwef797                                      |                  |            |   |

7. By selecting "Yes," you confirm that you have sufficient financial means. Enter your planned spending budget for your trip to Namibia.

| kjnjdflwef797                                                |                     |                                       |   |
|--------------------------------------------------------------|---------------------|---------------------------------------|---|
| ntended Date And Port Of Arrival In Namibia                  |                     |                                       |   |
| ntended Date Of Arrival In Namibia *                         |                     | Intended Port Of Arrival In Namibia * |   |
| 11/04/2025                                                   |                     | Hosea Kutako International Airport    | ~ |
| Node Of Travel *                                             |                     |                                       |   |
| Air                                                          | *                   |                                       |   |
| laces To Be Visited In Namibia (Full Address, Including Tele | phone Number Must E | Be Provided) *                        |   |
| Hunting FarmXYZ                                              |                     |                                       |   |
| P.O. Box 0000<br>Otiiwarongo                                 |                     |                                       |   |
| P.O. Box 0000<br>Otjiwarongo                                 |                     |                                       |   |

| 50                    | 7                             |
|-----------------------|-------------------------------|
| 2.0                   | NAPHA<br>NAMIBIA PROFESSIONAL |
| A State of the second | HUNTING ASSOCIATION           |

| REQUIRED DOCUMENTS TO UPLOAD                                                                |                                                         |
|---------------------------------------------------------------------------------------------|---------------------------------------------------------|
| Choose Your Passport Photo, Minimum Size Requirement Is 300 KB *                            |                                                         |
| Choose File No file chosen                                                                  |                                                         |
| Jpload Your Scan Copy Of Passport In PDF Format, Maximum Size Requirement Is 2MB $^{\circ}$ |                                                         |
| Choose File No file chosen                                                                  |                                                         |
| DECLARATION OF APPLICANT: CONFIRM THAT:                                                     |                                                         |
| Have No Objection To Taking The Prescribed Oath Or Affirmation And I Consider The Prescr    | bed Oath Or Affirmation To Be Binding On My Conscience. |
| Swear That The Contents Of This Declaration Are True.                                       |                                                         |
| Truly Affirm That The Contents Of This Declaration Are True.                                |                                                         |
| Z Tick To Confirm The Declaration *                                                         |                                                         |
| Proceed Cancel                                                                              |                                                         |
| All Fields Marked With * Are Mandatory                                                      |                                                         |

8. After filling in the online form, uploading your passport picture and passport copy and ticking off the declaration box, select "**proceed**".

## 9. Return to the Visa on Arrival Option, you will now have the option to select "Track and Pay Your Visa on Arrival Application".

| ayment Is Made, The Visa For Visa On Arrival Applica | tion Reference Number Eba68ff75b Will Not Be Issued. |
|------------------------------------------------------|------------------------------------------------------|
| Online Application                                   | Secure Payment                                       |
| Secure Application Online                            | 100% Secure Payment                                  |
| Tracking                                             |                                                      |
| Follow Up Your Application Status                    |                                                      |
| Download Fact Sheet - Visa Requirements To Nar       | nibia                                                |

Track And Pay Your Visa On Arrival Application

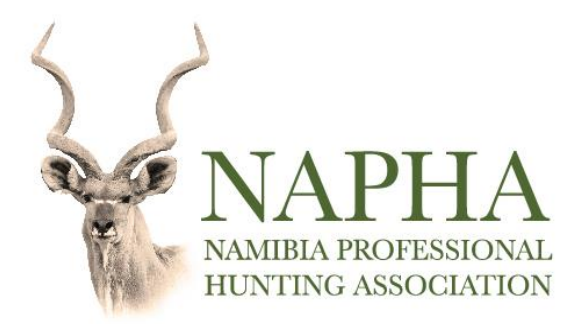

10. When clicking on **"Track and Pay Your Visa on Arrival Application"**, you will have the option to download your approval notice and pay for your Visa on Arrival. Once the payment has been made, your Visa on Arrival will be available for download.

Please print this document and keep it ready along with the following documents when arriving in Namibia:

- A valid passport with at least 6 months validity and 3 blank pages
- A completed Visa on Arrival Application Form
- An invitation letter (if invited)
- Confirmation of accommodation and travel bookings/plans
- Confirmation of medical/travel insurance
- A full birth certificate and parental consent letter if travelling with children

|                                                                                                    | TRACKI                                                                                   | NG AND I                                                   | PAY YOUR                                | APPLICAT                              | ION ONLINE                                                          |                                 |                                           |    |                                 |         |                         |                         |                                                                     |                                         |
|----------------------------------------------------------------------------------------------------|------------------------------------------------------------------------------------------|------------------------------------------------------------|-----------------------------------------|---------------------------------------|---------------------------------------------------------------------|---------------------------------|-------------------------------------------|----|---------------------------------|---------|-------------------------|-------------------------|---------------------------------------------------------------------|-----------------------------------------|
|                                                                                                    | Show                                                                                     | ¢ Entr                                                     | ries                                    |                                       |                                                                     |                                 |                                           |    |                                 |         |                         |                         |                                                                     |                                         |
|                                                                                                    | Сору                                                                                     | CSV                                                        | Excel                                   | PDF                                   | Print                                                               |                                 |                                           |    |                                 |         |                         |                         | Search:                                                             |                                         |
|                                                                                                    | Ref #                                                                                    | †↓                                                         | Full Nam                                | ıe î↓                                 | Gender                                                              | Passpo                          | ort Number                                | ↑↓ | Citizenship                     | ¢↓      | Date Of Birth           | Status                  | î                                                                   | ↓ Action ↑↓                             |
|                                                                                                    | Eba68ff                                                                                  | 175b                                                       | Douw Jar                                | ne                                    | Female                                                              | xyz124                          | 145ffs                                    |    | Germany                         |         | 2000-06-07              | Visa Approved, Please M | lake A Payment                                                      | * =                                     |
|                                                                                                    | Ref #                                                                                    |                                                            | Full Nam                                | ie                                    | Gender                                                              | Identity                        | Number                                    |    | Country Of Birth                |         | Date Of Birth           | Status                  |                                                                     | A                                       |
|                                                                                                    | Showing                                                                                  | 1 To 1 Of<br>Minis                                         | f 1 Entries<br>Re<br>try of Home Affa   | epublic of Namib<br>airs, Immigration | xia<br>, Safety and Security                                        |                                 |                                           | *  | DPO GROUP                       |         |                         |                         | Please complete                                                     | English Vour payment within:0d 4h       |
| <b>e Douw</b><br>12445ffs<br>16-2000                                                               |                                                                                          | AI                                                         | pproval No                              | otice, Not a                          | a Valid Visa<br>Date of Issue:<br>Date of Expiry:<br>Payment Status | 11-04<br>11-0!<br>: Unpa        | 4-2025<br>15-2025<br>aid, <b>N\$</b> 1600 |    | Personal Deta     Jane          | ils     | Address                 |                         | MHAISS E-Services<br>PAYMENT REFERENCE<br>R65801639<br>SERVICE DATE | Namibia ~<br>PROVIDER REF NO.<br>AUJFAG |
| rmission is I                                                                                      | Hereby Gr                                                                                | anted to:                                                  |                                         |                                       |                                                                     |                                 |                                           |    | Douw                            |         | City                    |                         | Tue, 04/Mar/25                                                      |                                         |
| rname: Douv<br>Passport Nu<br>Issuing Author<br>Place of Issue<br>Date of Issue<br>Date of Expi    | IW First Nar<br>umber: C48<br>nority: Germ<br>ue: Munich<br>ue 08-01-20<br>piry: 07-01-2 | me: Jane,<br>NW77RC<br>nany<br>25<br>2035                  | Holder of Fo                            | llowing Pass                          | sport with                                                          |                                 |                                           |    | Country Code<br>Mobile<br>Email |         | Country ZIP/postal code | •                       | TOTAL                                                               | NAD 1,648.00                            |
| is Approval I<br>make a onlin<br>our Visa on A<br>Visa Number i<br>Type of Visa :<br>Valid From: 1 | Notice doe<br>ine paymer<br>Arrival App<br># eba68ff7:<br>I : Visa on A<br>11-04-2025    | es not auti<br>nt, please<br>ilication bu<br>5b<br>Arrival | horize travel<br>proceed to v<br>utton. | I. Online pay<br>Visa on Arri         | yment is requirec                                                   | J to obtain an<br>Slick on Trac | n E-Visa.<br>:k and Pay                   |    | Choose Paym                     | ient Me | hod                     | Continue                |                                                                     |                                         |
| Date of Expiry<br>Number of En<br>Point of Entry<br>Purpose of Vi<br>Place of Issue                | y: 11-05-20<br>intries: Multi<br>y: Hosea Ku<br>/isit: Holiday<br>Je: MHAISS             | )25<br>iple<br>utako Interr<br>y/Tourism/f                 | national Airpo<br>Recreations           | ort or any oth                        | her recognised gaz                                                  | zetted point o                  | of entry                                  |    | Card                            |         | Mobile 🔒                | Pesalink 🔒              |                                                                     |                                         |